## 暨南大学自学考试实践考核 准考证打印操作指引

考生登录端口: <u>https://jn.educm.com/zkstu</u>

登录账号: 居民身份证/港澳台证件号

初始密码:证件号后六位

注意: 证件号含 "X" 的均为大写, 含括号的均为半角括号

第一步:上传电子照片

(要求大小不超过 1M,免冠头像,一寸照片的尺寸比例)

登录后点击界面右上角的小齿轮>个人中心。进入个人中心,上传证件照,上传完成后点击保存。

| @ 整成大学              |          |          |                          |                 |                                       |           |               |
|---------------------|----------|----------|--------------------------|-----------------|---------------------------------------|-----------|---------------|
| (□ 第页               |          |          |                          |                 | 1. 点击右日                               | - 角小齿轮    | <b>各</b> 个人中心 |
| 4.3                 |          | (2) 准有证书 | (2) 能次                   | 9 Ex            |                                       |           | △ 主号位<br>聖索大学 |
| 課程学习                |          | to Based | .05. 10 ml               | U 100           | 0.88                                  |           |               |
| () 直播课              |          | -        |                          |                 | 在读                                    |           |               |
| <ul> <li></li></ul> |          |          |                          |                 | 2,                                    | 点击"个人     | 中心"           |
|                     | 1 找的课程   |          |                          |                 |                                       |           |               |
|                     |          | L        |                          | - 1-            |                                       |           |               |
|                     |          |          |                          | Il the          |                                       |           |               |
| 第約字位                |          |          |                          | 1. 2.1          |                                       |           |               |
|                     |          |          |                          |                 |                                       |           |               |
| @ 整两大手              |          |          |                          |                 |                                       |           |               |
| (1) 前页              |          |          |                          | *               |                                       |           | 异动中诸          |
| 学习                  |          |          |                          |                 |                                       |           |               |
| 建程学习                | • 用户名    |          | 社交信息                     |                 |                                       |           |               |
| 道 直播课               | 10 1     |          |                          | THORE .         |                                       |           |               |
|                     | 青田信用     |          |                          |                 |                                       |           |               |
| 成绩查询                | *姓名      |          | * 考生类别                   |                 | ····································· |           |               |
| 4.8                 | • 准考证号   |          | <ul> <li>券份证号</li> </ul> |                 | * /**#B                               |           |               |
| 日 毕业论文              | * 1819   |          | • <b>同</b> 姓             |                 | · ### 22                              |           |               |
|                     |          | 1 占土山    | 比加 上 佳 证 化 田             | 四 十小不招          | tt1M                                  |           |               |
| 2 34437 W           | ● 补充信息   |          |                          |                 |                                       |           |               |
|                     | 家长姓名     | 谱输入家长姓名  | 关系                       | 请选择关系           | > 家长联系方式                              | 请输入家长联系方式 |               |
|                     | 邮箱       | 请输入邮箱    | 家庭住址                     | 请输入家庭住地         |                                       |           |               |
|                     | 证件解(免忌)  | +        | 近期生活照                    | +               |                                       |           |               |
| 2                   | 身份证照(正面) | +        | 身份证照(反面)                 | + 2             | 、上传完成后点                               | 高击保存      |               |
| → 网络助学              |          |          |                          | <b>保存</b><br>重度 |                                       |           |               |

## 第二步:下载准考证并打印

点击左侧"我的校考"进入准考证打印界面,点击"打印准考证"。

| △ 首页                       |           |                           |                                |                     |                 | • • • • •  |  |
|----------------------------|-----------|---------------------------|--------------------------------|---------------------|-----------------|------------|--|
|                            |           |                           |                                |                     |                 |            |  |
| 学习                         | 我的考试 我的报考 |                           |                                |                     |                 |            |  |
| □ 课程学习                     |           |                           |                                |                     |                 |            |  |
| 10 直接课                     | 准考证号:     | 姓名: 世别: 证件号               |                                |                     |                 |            |  |
| 於 我的校考                     | 课程代码 ≎    | 课程名称 💠                    | 考试时间 ↓                         | 考试地址                | 考场 ≑            | 座位 🗘       |  |
| 図 成績査询                     | 10412A1   | 计算机辅助设计(photoshop)[理论]1   | 2024-07-06 13:00:00 - 14:00:00 | 广州市天河区黄埔大道西601号暨南大学 | 富力教学大植A9<br>07  | 6          |  |
| P HOUSE                    | 10412B1   | 计算机辅助设计 (photoshop) [实换]1 | 2024-07-06 14:00:00 - 15:30:00 | 广州市天河区黄埔大道西601号暨南大学 | 富力教学大極A9<br>07  | 6          |  |
| <ul> <li>國 南亚的文</li> </ul> | 01422A    | 标志设计 (一) [理论]             | 2024-07-07 13:00:00 - 14:00:00 | 广州市天河区黄埔大道西601号暨南大学 | 富力教学大楼A1<br>008 | 28         |  |
| 畫 我的学位                     | 01422B    | 标志设计 (一) [实操]             | 2024-07-07 14:00:00 - 15:30:00 | 广州市天河区黄埔大道西601号暨南大学 | 富力教学大楼A1<br>008 | 28         |  |
| 1、点击                       |           |                           |                                |                     | < <b>1</b>      | > 10 条/页 ~ |  |
|                            |           |                           | 打印准考证                          |                     |                 |            |  |
| → 网络助学                     | 2、点击打印准考证 |                           |                                |                     |                 |            |  |